借呗怎么使用

借呗使用措施如下;

操作环境:

品牌型号:iPhone13

系统版本:iOS15.3

app版本:v10.2.53

一、手机下载支付宝APP, 输入账号和密码登录。

二、登录后,点击右下角的"我的",可以从下拉框看到贷款。单击输入。

三、如果芝麻信用分足够,会有界面,点击"同意协议"进入。

四、进入贷款后可以看到自己的额度。每个人的贷款配额是不同的。信誉越高,额度越大。点击"去借钱"。

五、进入界面,输入贷款金额,然后根据自己的情况选择贷款期限,从3个月到12 个月不等。

六、然后选择还款期限,可以选择"等额月供"或者"先息后本",下面可以看到你的总利息。

七、选择自己的收款账户。如果不是想要的账户,可以加储蓄卡。

八、选择自己的实际借款用途,禁止用于购房、投资等各种消费场景。

九、回去点击"我的"查看贷款记录和还款记录,我的额度,是否有负债。

【拓展资料】

一、借呗逾期怎么跟客服协商分期

1.借呗逾期之后,客户要跟支付宝客服协商分期的话,首先要将自己没有还款能力的情况给说清楚,以及要提供相应的佐证资料,比如失业证、解除劳动合同证明等

等,同时也要记得表明自己诚心还款的想法。而大家需要注意,如果自己仍然有还 款能力的话,去找支付宝客服协商,对方多半不会同意。

2.能否协商成功,最终还是要看支付宝的评估审核,若对方允准,那就可以商量出 一个新的还款计划,然后再按照新的还款计划按时逐期偿还欠款即可。若被支付宝 拒绝了,客户只能另想办法,比如可以尝试找身边的亲友借钱来还。

3.建议客户平时最好能够养成按时还款的好习惯,尽量避免逾期。客户在借呗借款时也要考虑到自身的经济情况和还款能力,选择合适的借款周期。借呗最长是可以借12个月的,也就是分12期来还。

## 如何从借呗里面借钱

1、打开支付宝首页,在首航的搜索栏输入,蚂蚁借呗

2、出现该应用点击蚂蚁借呗

3、从这里可以看到你目前能借到钱的额度。点击去借钱。借钱有两种方式:一是按日计息,一次性借还款。适合5-45天的短期借款。一是按月计息,分期付款。适合长期3-12个月的长期借款

1、借呗是上征信的,不过上征信是正常的,上征信不代表有征信污点。

2、征信,即通过采集、整理并保存的个人信用信息记录。个人征信报告记录了用 户过去的个人信用行为,这份报告可以影响用户未来的经济活动,无论是办理贷款 还是申请信用卡,银行或金融公司都会以用户的征信情况为依据。

3、当我们申请信用卡、或者借贷时,银行或者金融机构会查询申请人的个人征信 情况,要求借款人提供个人征信报告。征信系统详细地记录了人们的个人基本信息 ,贷款信息、信用卡信息以及信贷领域以外的部分信用信息。

4、其中基本信息包含姓名、联系地址、手机号、居住地址、单位信息等,信贷领 域以外的信息包含了个人缴纳水电费、燃气费、个人欠税等信息,而个人征信报告 就是反映以上所有信息的一个报告,征信报告反映了个人过去的信用行为情况,并 且影响着用户未来的经济活动,征信为银行、金融公司等机构提供了信用信息共享 平台。

5、所以适当的增加自己的征信记录是可以的。但要注意的是,适当的增加借贷记

录,而并非频繁借贷。过度使用借贷产品也可能会影响未来向银行申请贷款。频繁 地使用网贷产品会导致征信记录过多,同样会影响未来银行贷款申请。记录过多会 使银行认为你没有正常还款的能力。所以,切勿在短期内频繁使用借贷产品,另外 ,用户要保持良好的还款习惯。

操作环境:

荣耀v20HarmonyOS2.0.0.210

支付宝10.2.38

过于借钱, 朋友要借钱?过于借钱, 朋友要借钱, 我想借又不想借, 哎!

不要借,借了就很难要回来,我老公借出去好几年的外债还没要回来

## 借钱去哪里借...借钱去哪里借展开

如贷款金额在5万以上,若您所在城市有招行,可通过招行网点尝试申请贷款,由 于各贷款项目所需条件及申请材料有所不同,目前可贷款用途如下:购车、购车位、 装修、教育学资、大宗消费购物、旅游等个人或家庭合法消费;以及生意方面周转 的用途。您可在8:30-18:00致电95555,进入人工服务,提供贷款用途及城市详细 了解所需资料。贷款申请是否通过,请以经办行个贷部门的综合审核结果为准。

## 借呗借了一万还清后能借多少

看你还清后还有多少额度。

## 借呗怎么借钱

1、进入支付宝APP个人中心界面,在选项中点击"蚂蚁借呗"。2、进入蚂蚁借呗 界面,查看个人额度,点击"去借钱"。3、进入订单填写界面,根据系统要求填 写选择相关信息。4、信息填写完成之后确认利息,验证指纹或者是输入支付密码 即可完成借款。扩展资料:开通蚂蚁借呗:1、首先打开支付宝客户端,进入支付 宝首页,然后在首页上点击"更多"按钮图标。2、进入更多页面后,点击蚂蚁借 呗,如果没有蚂蚁借呗,在搜索框中搜索蚂蚁借呗,点击进入蚂蚁借呗主页面。3 、进入主页面后默认显示当前可借的钱和利息的计算方法,然后点击右上角图标,可以查看借还记录、额度设置、帮助。4、然后点击"帮助"进入蚂蚁借呗帮助页面,可以查看一些我们想了解的简单问题。5、点击"额度设置"可以设置我们的借款总额度,最高额度为20000。6、点击"借还记录"可以查看我们借款和还款的所有记录。7、点击"去借钱"跳转到借款页面,填写借款金额、借款用途、借款时间、还款方式,填写完之后在点击"确定"按钮就可以完成借款。